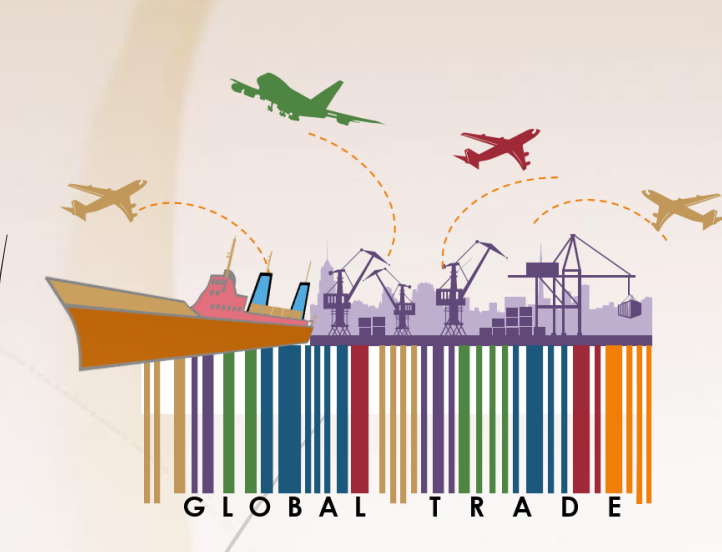

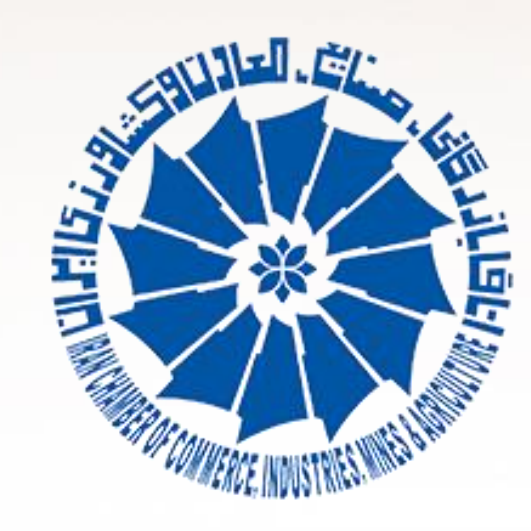

# Electronic Certificate of Origin System سامانه مـلی گـواهی مبـدا

بهار ۲.۹

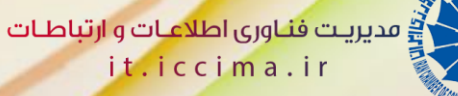

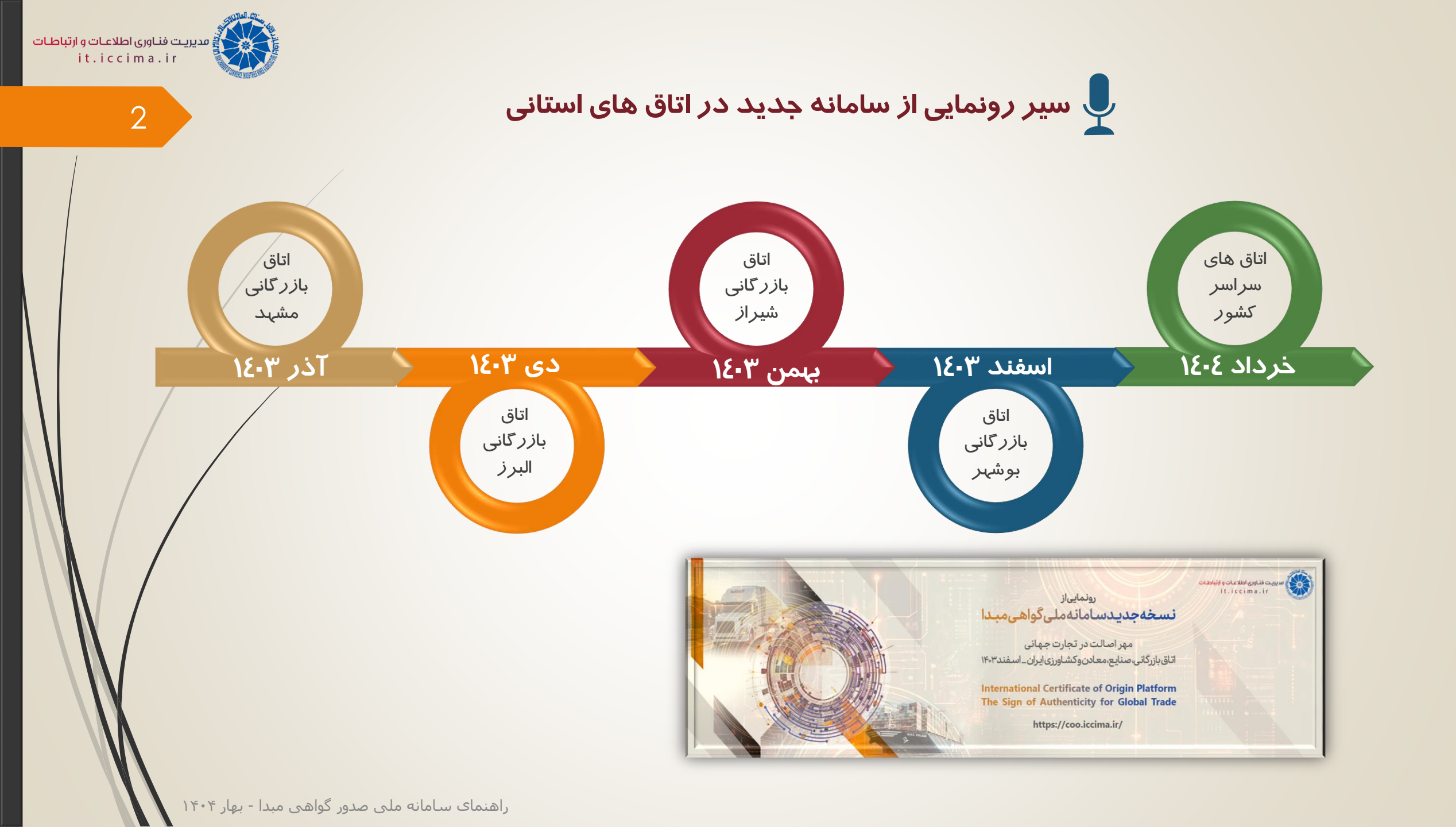

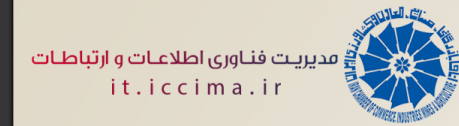

### 🛛 برنامه زمانبندی آینده

التیرماه ۲۰۵۶ اتاق های سراسر کشور

#### نکته مہم

از تاریخ فوق، دسترسی کلیه متقاضیان و کارشناسان گواهی مبدا اتاق ها<u>، جهت ثبت وتایید در خواست های جدید(صدور)،</u> از سامانه

قدیم <mark>غیر</mark>فعال خواهد شد.

صرفا دسترسی سایر عملیات(تغییر، المثنی و ابطال) روی گواهی مبداهای سامانه قدیم(به مدت محدود)، از طریق سامانه قدیم قابل اجرا و بررسی خواهد بود.

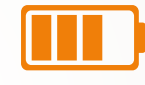

۲۰ خردادماه ۲۶۰۶

مشہد البرز ا*ر*دبیل

يزد

۱۰ خردادماه ۲٤-٤

بوشہر شیراز اصفہان قم

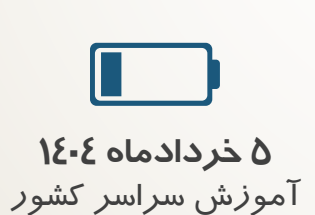

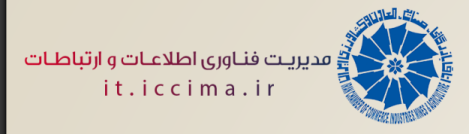

#### قابلیت های سامانه جدید در مقایسه با سامانه قدیم

#### سامانه جديد

#### سامانه قديم

- ک پوسته جدید و محیط کاربرپسند  $\checkmark$
- سرعت بالا در رفع خطا به دلیل دقت بالا در طراحی و اجرا با
   استفاده از به روزترین متدهای پیاده سازی نرم افزار
  - امکان ثبت نام کارت های فرعی و ثبت درخواست توسط
     ایشان همچون سایر دارندگان کارت های بازرگانی
  - امکان ثبت درخواست، بررسی و تایید پرونده ها روی نسخه
     موبایلی سامانه
    - ✓ امکان صدور گواهی مبدا D8
  - نشانه دار شدن مندرجات ویرایش شده در فر آیند تغییر از مشخصات قبلی
- محدودیت صدور نسخه المثنی (فقط یکبار) به ازای هر گواهی
   مبدا(به منظور پیشگیری از سوء استفاده های احتمالی هزینه
   رایگان المثنی)

- 📮 پوسته قدیمی و نامطلوب
- به روزرسانی های زمانبر همراه با خطاهای محتمل به دلیل قدیمی بودن و بکار گیری روش های غیر حرفه ای در پیاده سازی نرم افزار
  - 📮 ثبت درخواست گواهی مبدا دارندگان کارت های فرعی
- توسط کا*ر*شناس اتاق ها و عدم دستر سی ایشان به تاریخچه
  - صاد*ر*ات خود
- 📮 عدم/مشکل دسترسی اتاق و بازرگان به نسخه موبایلی سامانه

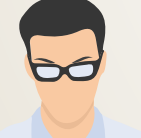

مروری بر رویه صدور گواهی مبدا در اتاق های سراسر کشور

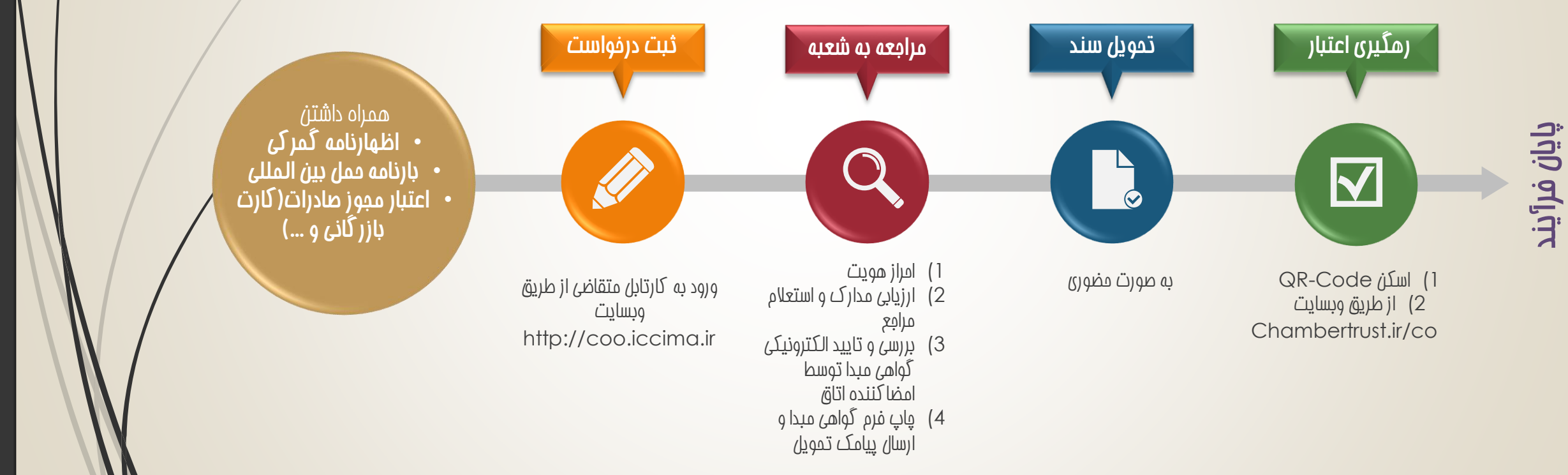

مدیریت فناوری اطلا<mark>عات و ارتباطات</mark> it.iccima.ir

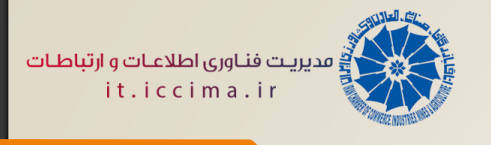

#### کارت های فرعی

- کارت های فرعی به آن دسته از کارت های متقاضی صدور گواهی مبدا اتلاق می شود که متولی صدور آن ها اتاق های بازرگانی/تعاون سراسر
   کشور نباشند.
  - 📒 کارت های پیله وری، مرزنشینی و شرکت های دارای ردیف بودجه دولتی؛ از آن جمله می باشند.

مارت های فرعی **ار**ت ا

به لینک زیر وارد شوید: <u>http://coo.iccima.ir</u>

۱) ثبت نام اولیه کا*ر*ت فرعی

۲) ثبت درخواست ویرایش برای کارت فرعی ثبت شده

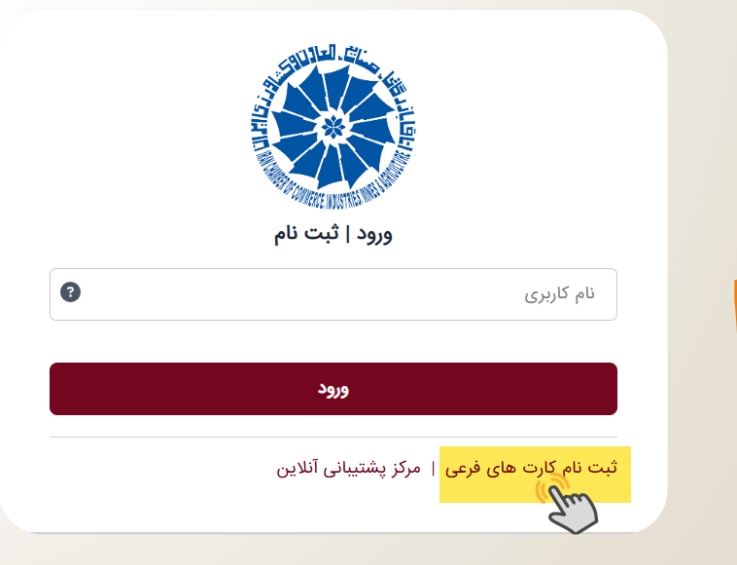

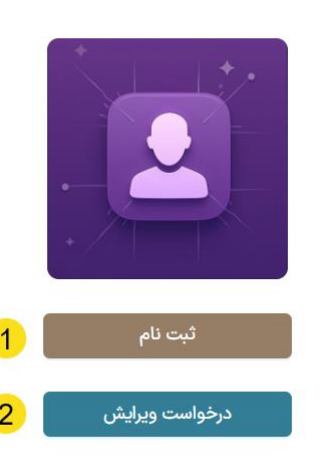

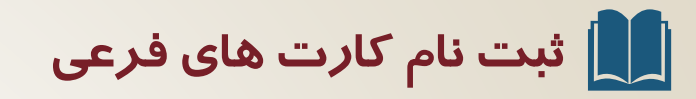

<mark>۱) صحت مالکیت کدملی و تلفن همراه، استعلام می شود.</mark>

۲) استعلام سازمان ثبت احوال جہت احراز ہویت متقاضی، دریافت می شود.

| 1         | ت متقاضی                      | احراز هویت                        |
|-----------|-------------------------------|-----------------------------------|
| ٭ کد ملی  | * تلفن همراه                  | * کد ملی                          |
| * کد کپچا |                               | * کد کپچا                         |
|           | 6K4NUI                        | ۶K⊭NUI                            |
|           | ۞ زمان باقی مانده<br>٥٥:٥٩:٥٩ | * کد یک بار مصرف<br>• • • • • • • |
|           | * نوع درخواست<br>پیله وری ۷   | * تاريخ تولد                      |
|           | تعلام                         |                                   |

احراز هویت متقاضی ملی \* تلفن همراه کیچا کیچا

مدیریت فناوری اطلاعات و ارتباطات it.iccima.ir

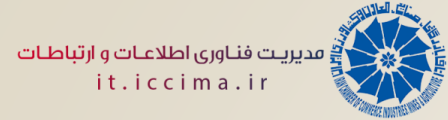

### 📘 ثبت نام کارت های فرعی

بــا تکمیــل مشخصــات و ارســال درخواســت بــه کارشناسان اتـاق ایـران؛ ثبـت درخواسـت متقاضـی کارت فرعی با موفقیت انجام می شود.

پس از فعال شدن کارت فرعـی، متقاضـی همچـون دارندگان کارت های بازرگانی، می تواند از طریـق سامانه گـواهی مبـدا، نسـبت بـه ثبـت درخواسـت گواهی مبدا خود، اقدام نماید.

#### ثبت کارت های فرعی

#### \* نوع درخواست

🔵 شرکت های دولتی دارای ردیف بودجه 💿 مرزنشینی 💿 پیله وری

| <ul> <li>* کد ملی</li> <li>* تاریخ تولد</li> <li>* نام خانوادگی</li> <li>* نام خانوادگی</li> <li>* نام لاتین</li> </ul>                                                                                                    |
|----------------------------------------------------------------------------------------------------|
| <ul> <li>* کد ملی</li> <li>* تاریخ تولد</li> <li>* نام</li> <li>* نام خانوادگی</li> <li>* نام خانوادگی لا</li> </ul>                                                                                                    |
| <ul> <li>* نام</li> <li>* نام خانوادگی</li> <li>* نام خانوادگی</li> <li>* نام خانوادگی لا</li> </ul>                                                                                                    |
| <ul> <li>* نام</li> <li>* نام خانوادگی</li> <li>* نام خانوادگی لا</li> </ul>                                                                                                    |
| * نام لاتین                                                                                                    |
| * نام لاتین * نام خانوادگی لا                                                                                                    |
|                                                                                                    |
| * تلفن همراه اتاق بازرگانی شر                                                                                                    |
|                                                                                                    |
| * کد پستی 🔺 نشانی محل کار                                                                                                    |
| تصویر کارت پیله وری<br>نکته مهم لطفا صرفا یکی از تصاویر زیر را بارگذاری نمایید:<br>۲. تصویر کارت مرزنشینی یا کارت پیله وری.<br>۲. تصویر آگهی آخرین تغییرات شرکت.<br>۳. تصویر اساسنامه حاوی اطلاعات هویتی مدیرعامل و<br>۴. تصویر استعلام آنلاین کارت مرزنشینی یا کارت پیله وری<br>از سازمان صنعت، معدن و تجارت استان خود. |

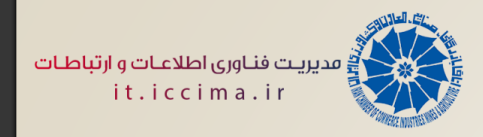

### 🖶 تایید و فعال سازی کارت های فرعی

- کلیه کارت های فرعی ثبت نام شده می بایست توسط کارشناسان اتاق ایران، بررسی و در صورت تایید؛ فعال گردند.
  - 🗕 پس از فعال سازی کارت فرعی، پیامک فعال شدن کاربری به متقاضی ارسال می گردد.

|                                                          |         |       |                                    |                               |             |                            | ···                             |
|----------------------------------------------------------|---------|-------|------------------------------------|-------------------------------|-------------|----------------------------|---------------------------------|
| فیلتر کارت مای فرعی براساس نوع آن                        |         |       | ليست كارت                          | ت های فرعی                    | نموه فعال   | ىعال/غيرفعال سازى كارت ماي |                                 |
| اط<br>* نوع کارت:                                        |         | :0    |                                    |                               | ò j         | فرعی ثبت نام شدہ           | <u> </u>                        |
| مرزنشینی<br>شرکت های دولته دارای ردیف بودچه              | ×       |       |                                    |                               | ۹ 🗸         | عمليات ( م                 | ای مجاز روی کارت های فرعی       |
| مرزنشینی                                                 |         | وادگی | تاريخ ثبت                          | تاريخ آخرين                   | وضعیت کاربر |                            | عمليات ها                       |
| پیله وری                                                 |         | کارت  |                                    | بروزرسانی                     | Ϋ́.         |                            | , j                             |
| ۱۰۳۲۰۰۰۶۴۵۵۸ تعاولی احمد<br>مرتشینان<br>خورموج           | احمد    | است   | - 1FoF/o1/27<br>o9:27:22           | - 1)Fo)F/o1/M1<br>o9:147:144  | فعال غير    | غير فعال                   | انتخاب کنید<br>مشاهده حزئیات    |
| تعاونی محمد<br>مرزنشینان<br>شیانکاره                     | نحمد    | Ŀ     | - 11508/117/11<br>11:015:00        | - 11Fo¥/11/11<br>11:01F:00    | فعال غير    | غير فعال                   | مشاهده درخواست ها<br>اسحاب نیید |
| ر<br>۱۰۳۲۰۰۰۰۳۱۷۴ تعاونی عبدالخا<br>مرزندینان<br>بندر رگ | دالخالق | ورد   | - 115017/17/170<br>117:17:17:17:00 | - 11°01°/17/70<br>11°:17'A:00 | فعال غير    | غير فعال                   | انتخاب کنید 🗸                   |
| تعاونی علی<br>مرزنشیتان<br>کاکی                          | على     | ئى    | - 11°°14/15/15°<br>°8:9:9:26       | - ነኑ»ሥ/ነሃ/ሃ»<br>«ዓ:ልዮ:ዮዮ      | فعال غير    | غير فعال                   | انتخاب کنید 🗸                   |
| مەنتىستان، على<br>مەنتىستان،                             | على     | نى    | - 11%0°%/11%/19<br>0A:۵4%9         | - 11%°%/11/19<br>°Y:02.02     | فعال غير    | غير فعال                   | انتخاب کنید                     |

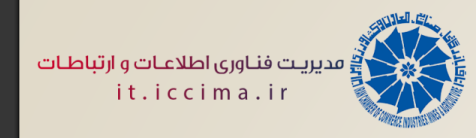

🎤 ورود به کارتابل

<mark>به لینک زیر وارد شوید و با نام کاربری و</mark> کلمه عبور خود در سامانه کارت بازرگانی، لاگین کنید.

http://coo.iccima.ir

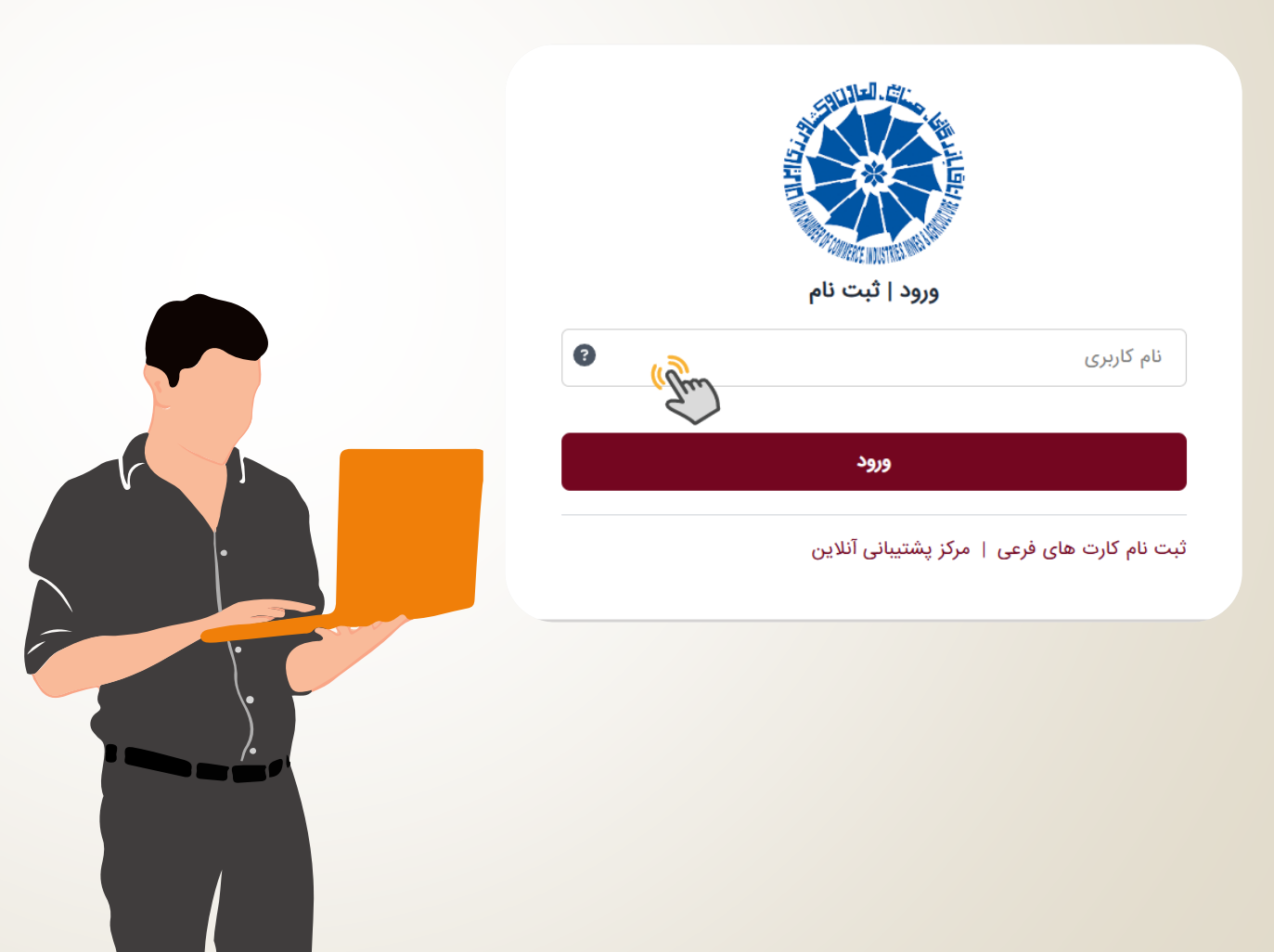

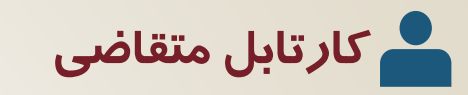

- ثبت درخواست جدید گواهی مبدا
- فهرستی از گواهی مبداهای جاری و ثبت شده قبلی به همراه فیلتر پیشرفته جستجوی گواهی مبدا
- 3. لیست کلیه گواهی مبداهای دارای تعهد آن کارت، جهت دسترسی سریع و انجام فرآیند رفع تعهد توسط متقاضی
- 4. ثبت کارت های مجاز جہت اخذ گواهی مبدا به نمایندگی از آن کارت
- 5. امکان ثبت نام کارت فرعی برای دارندگان کارت های بازرگانی
  - .6 خروج از سامانه

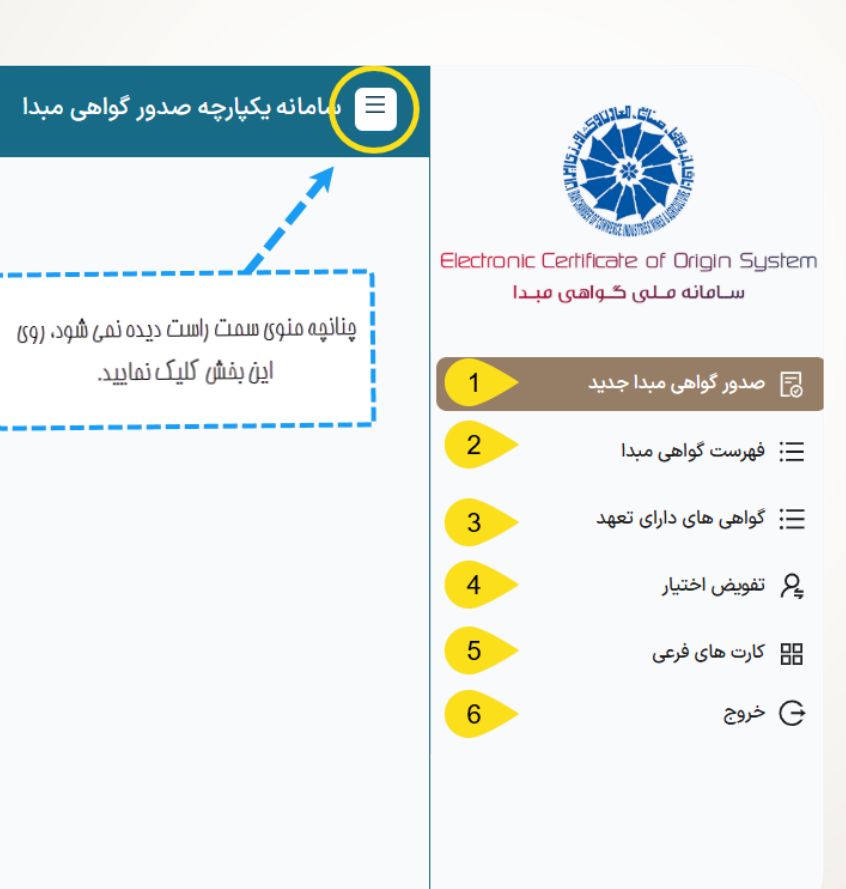

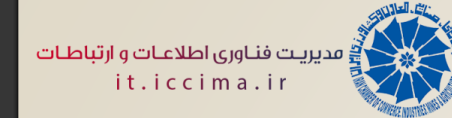

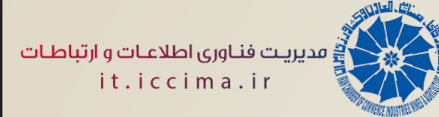

# 🔎 کارتابل اتاق

- فهرستی از گواهی مبداهای جاری و ثبت شده قبلی در شعبه صادر کننده گواهی مبدا به همراه فیلتر پیشرفته جستجوی گواهی مبدا
- کمبوی میز کار سامانه در اتاق (مشتمل بر مراحل ۳ تا ۶)
- مرحله توزیع پرونده های ارجاع شده به اتاق، به کارشناسان گواهی مبدا آن اتاق
- مرحله بررسی پرونده، تولید شناسه های گواهی مبدا توسط کارشناس اتاق
- مرحله تایید و امضای گواهی مبدا توسط تاییدکنندگان مجاز در اتاق(دارندگان دسترسی سیستمی و امضاکنندگان گواهی مبدا
- مرحله بررسی مشخصات چاپ ، تہیے نسخه چاپی
   گواهی مبدا و ثبت خاتمه فر آیند
  - 7. خروج از سامانه

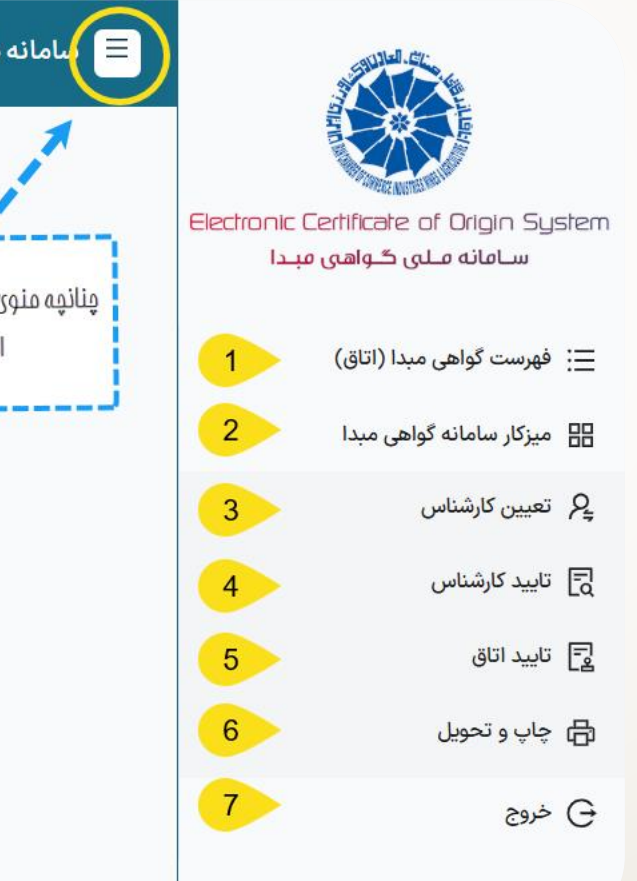

🔳 🗐 سامانه یکپارچه صدور گواهی مبدا

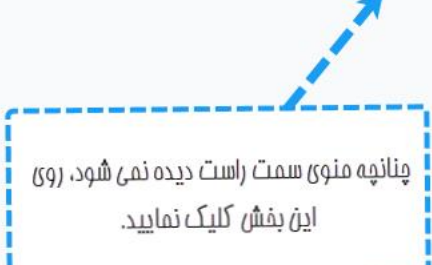

🗕 🛛 دسترسی به لیستی از گواهی مبداهای جاری و یا صادرشده در هر شعبه را در اختیار کارشناس اتاق مربوطه قرار می دهد.

🗕 🛛 همچنین امکان تہیہ گزا*ر*ش های کلی و مدیریت اقدامات بعدی *ر*وی هر گواهی مبدا *ر*ا فراهم می سازد.

|   | < 🤇 🖪                                       |                                                               |                                               |                          | تر های پیشرفته       | Lie (gran                                 |                  |                               | ·                |                |      |
|---|---------------------------------------------|---------------------------------------------------------------|-----------------------------------------------|--------------------------|----------------------|-------------------------------------------|------------------|-------------------------------|------------------|----------------|------|
|   |                                             |                                                               |                                               |                          |                      |                                           | ر با اعمال       | گزارش های کلی و مورد <u>ی</u> | تهيه آ           |                |      |
|   |                                             |                                                               |                                               | ()                       | واهی مبدا (اتاق) ( ۲ | فهرست د                                   |                  | فیلتر از این بخش              |                  |                |      |
| Î | عمليات ها                                   | نام شعبه صادرکننده گواهی<br>جیدا                              | ← نام فرآیند                                  | 🔶 تاريخ صدور             | ← وضعیت گواهی مبدا   | 🔶 نوع گواهی میدا                          | ← کشور مقصد کالا | ← متقاضی گواهی میدا           | ← شمارہ کارت     | 🔶 شمارہ ارجاع  | رديف |
|   | انتخاب کنید 🗸                               | اتاق بازرگانی، صنایع، معادن و<br>کشاورزی مشهد                 | صدور                                          |                          | پیش نویس متقاضی      | تعرفه تر <i>جیح</i> ی کشور<br>های اوراسیا | ارمنستان         | تست۵ تستی۵                    | ))),mmrkked°     |                | ١    |
|   | انتخاب کنید 🗸                               | اتاق بازرگانی، صنایع، معادن و<br>کشاورزی مشهد                 | صدور                                          | ۱۴°۴/°۶/۸۶               | پیش نویس اتاق        | تعرفه های ترجیحی<br>ترکیه                 | تركيه            | تست۵ تستی۵                    | )))mmmkkkð°      | 2902200120002  | ٢    |
|   | انتخاب کنید 🗸                               | اتاق بازرگانی، صنایع، معادن و<br>کشاورزی مشهد                 | صدور                                          | ۱۴۰۴/۰۲/۲۶               | تاييد شده            | فرم A (شش برگی)                           | آلبانی           | تست۳ تستی۳                    | 00VFQVLQ1        | 2922200150001  | ٣    |
| C | انتخاب کنید<br>© مشاهده                     | اتاق بازرگانی، صنایع، معادن و<br>کشاورزی مشهد                 | صدور                                          | 11°°K\°L\HJ              | تاييد شده            | فرم A (شش برگی)                           | تركيه            | تست۵ تستی۵                    | ))),h,h,k,k,e,o° | ۲۹۳۲۵۰۵۲۱۰۰۰۱  | ۴    |
|   | © تاریخچه انجام کار<br>⊝ فرآیند ابطال       | و معادن و<br>سهد                                              | دام گارام د مال                               | o¥/oY/o۶                 | تاييد شده            | فرم A (شش برگی)                           | دانمارک          | پویش سیز                      | 101001600250     | 49440°&428°&&& | ۵    |
| • | ∅ فرآیند رفع تعهد ارائه<br>® صورتحساب خدمات | ) مجار (روی<br>ئىدە برای ھر <sup>8</sup> ، <sup>معادن و</sup> | سی به کلیه عسیات سر<br>ـت های ماری و یا ثبت ( | دسترر<br>۱۳/۱۲/۱۸ درفواس | تاييد شده            | فرم A (شش برگی)                           | کانادا           | تست۳ تستی۳                    | ۰۰V۴۵۸۲۱۵۱       | ۲۹۴۲۵۰۳۰۸۰۰۰۱  | ۶    |
|   |                                             |                                                               | گواهی مبدا                                    | <                        | 1 >                  | ۱۰ ردیف                                   |                  |                               |                  |                |      |

مدیریت فناوری اطلاعات و ارتباطات it.iccima.ir

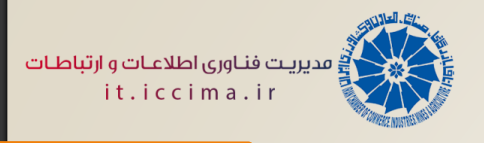

### 🗕 میز کار سامانه

- 🗕 به منظور بررسی و ویرایش درخواست های ارسال شده در هر مرحله از میز کار، از منوی عملیات، گزینه **"بررسی پرونده"** را انتخاب نمایِید.
  - 🗕 در منوی عملیات هر پرونده، دسترسی هایی تعبیه شده تا سرعت بررسی آن، افزایش یابد.

|                                        |                          | (                              | ی ( ۱۴ )   | درخواست ها                           |                                  |                          |                |      |
|----------------------------------------|--------------------------|--------------------------------|------------|--------------------------------------|----------------------------------|--------------------------|----------------|------|
| عمليات ها                              | 🔾 تاريخ ارجاع 🤶          | ← تاريخ صدور ⊃                 | $\bigcirc$ | مود در ممان                          | تعداد درمنده مای مه              | 🗲 متقاضی گواهی مبدا 🗧    | 🔾 شمارہ کارت 🗲 | رديف |
| انتخاب کنید 🗸                          | 10:2V:MV - 140K/04/H9    | <b>۱۴°۴/°</b> ۸/۲ <del>۵</del> | صدور       | بر ر ـــــــــــــــــــــــــــــــ | مرمله از میز کار را نش           | منصور غفاری فر           | 6659911799     | ١    |
| _ بررسی پرونده<br>© مشاهده             | 11:12:05 - 11:06/07/19   | ۱۴۰۴/۰۲/۲۸                     | صدور       | 15120001002                          | گواهی میدأ (سه برگی)             | عبداللطيف گورانی         | ۳۴۵៰ነነ۳៰۴۶     | ٢    |
| 급 حذف<br>品 نمایش فرآیند جاری           | ۱۳:۵۱:۰۹ - ۱۴۰۴/۰۲/۲۷    | ۱۴۰۴/۰۲/۲۱                     | صدور       | 1512000110121                        | گواهی مبدأ (سه برگی)             | عبداله شهرياري ميناب     | ۳۴۲۱۹۰۰۷۴۱     | ٣    |
| ② تاریخچه انجام کار<br>由 پیش نمایش چاپ | 11:1V:14] - 116016/01/09 | ۱۴۰۴/۰۲/۰۹                     | صدور       | 172200440004                         | تعرفه های ترجیحی ترکیه           | تعاونى مرزنشينان خورموج  | ነ৽۳۲۰۰۰۴۴۵۸    | ۴    |
| ® صورتحساب خدمات<br>⊲ ارسال پیامک      | 1Y:09:YV - 1F017/1Y/Y9   | 1FoY/17/79                     | صدور       | ١٧٣٢۵٥٣١٩٥٥٥١                        | تعرفه ترجیحی کشور های<br>اوراسیا | تعاونی مرزنشینان نخل تقی | ١٥٣٢٠٠٠١٨٨٨    | ۵    |
| 4                                      |                          |                                | < 1 ۲ ۳    | ۵ رديف 🗸                             |                                  |                          |                | •    |

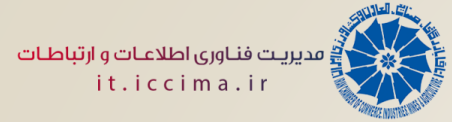

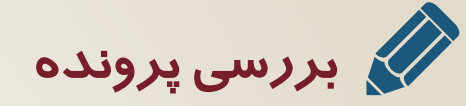

| 8 ::                                                                        |                                                                                                    | مبدا                                    | 😑 سامانه یکپارچه صدور گواهی                                                                                         |
|-----------------------------------------------------------------------------|----------------------------------------------------------------------------------------------------|-----------------------------------------|----------------------------------------------------------------------------------------------------|
| ت حمل 🚍 مشخصات پرداخت 🖶 مشخصات چاپ و تایید نهایی                            | نده 🏱 مشخصات گیرنده 🔁 مشخصان                                                                                    | مشخصات کالا 🛛 🗲 مشخصات فرستن            | <ul> <li>ز) مشخصات اولیه گواهی مبدا</li> </ul>                                                                      |
|                                                                             | مر بفش، بدون نیاز به<br>ماریکن فیلوریش                                                                          | در مر مرمله از میز کار، با کلیک برروی د | <ol> <li>مشخصات اولیه گواهی مبدا</li> <li>مشخصات اولیه گواهی مبدا</li> </ol>                                        |
| این گزینه، امکان ویرایش آن بفش را برای<br>کارشناس همان مرمله، میسر می سازد. | ورد ان فراهید سد.                                                                                               | משומנס שובן משמבר אוי לא שלדור          | <ul> <li>(Exporter) فرستنده</li> </ul>                                                                              |
| 2                                                                           |                                                                                                    |                                         | C مشخصات گیرنده (Consignee)                                                                                         |
| 2                                                                           |                                                                                                    |                                         | 🖨 مشخصات حمل                                                                                                    |
| در هرمرمله، ذفیره مشفصات ویرایش شده                                         |                                                                                                    |                                         | 🗖 مشخصات پرداخت                                                                                                    |
| توسط متقاضی/ کارشناس، از این قسمت<br>صورت می گیرد.                          | ار از میں اور میں اور میں اور میں اور میں اور میں اور میں اور میں اور میں اور میں اور میں اور میں اور میں اور م |                                         | 🗄 مشخصات چاپ و تایید نهایی                                                                                          |
|                                                                             | دعهدنامه اقد شده از متقاضی، در گلیه<br>مرامل میز کار قابل مشاهده است.                                           |                                         | <ul> <li>تعیین شناسه گواهی مبدا</li> </ul>                                                                          |
|                                                                             | امکان مشامده چاپ و پیش نمایش چاپ                                                                                |                                         | ∢ توضیحات گردش کار                                                                                                  |
|                                                                             | در هرمرمله از این بفش، وضعیت نهایی<br>بررسی پرونده را تعیین نمایید.                                             | ) ثبت نتیجه بررسی پرونده                | <ul> <li>تعهد نامه صدور گواهی مبدا</li> <li>تعهد نامه صدور گواهی مبدا</li> <li>تعهد نامه صدور گواهی مبدا</li> </ul> |

**L\_\_\_\_\_** 

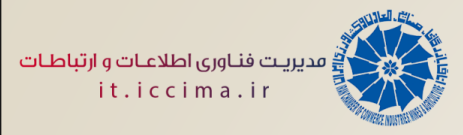

### الما مهم در بررسی پرونده و تایید کارشناس

امکان ویرایش مشخصات ثبت شده توسط متقاضی، صرفا در مرحله تایید کارشناس و چاپ و تحویل؛ وجود دارد.

در تایید کارشناس، کلیه بخش ها بجز "مشخصات چاپ" و در چاپ و تحویل، فقط بخش "مشخصات چاپ" قابل ویرایش است.

#### ثبت اظهارنامه گمرکی و دریافت استعلام

دریافت استعلام اظهارنامه گمرکی، مشروط بر درم هر سه فیلد درفواست شده می باشد. سریال استعلام (شماره کوتاژ – تاریخ کوتاژ) – ارزش دلاری

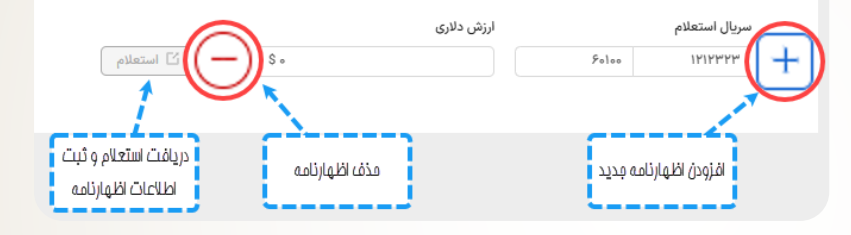

جدول کالاهای ثبت شده

|   | ابتدا دکمه <u>ویرایش</u> از بخش مشفصات کالا را بزنید تا گزینه های ستون عملیات، فعال شوند. |                    |               |                |          |             |                     |                 |      |  |  |  |  |
|---|-------------------------------------------------------------------------------------------|--------------------|---------------|----------------|----------|-------------|---------------------|-----------------|------|--|--|--|--|
|   | مذف کالا                                                                                  | ويرايش مشفصات كالا |               | ل کالا         | جدو      |             |                     |                 |      |  |  |  |  |
|   | لیات مشخصات دیگر                                                                          | واحد وزن 🔪 عما     | وزن ناخالص کل | واحد بسته بندى | تعداد کل |             | نام کالا            | کد HS           | رديف |  |  |  |  |
| • |                                                                                           | کیلوگرم 🛚          | ١Ye           | بسته Package   | ١٢٠٠     | ( Sung      | عینک آفنایی (lasses | 900151000       | ١    |  |  |  |  |
|   | وزن ناخالص رادواستی<br>۱۲۰                                                                | تاريخ فاكتور       | شماره فاكتور  | خ کوتار        | تاري     | شماره کوتاژ | ارزش دلاری<br>۱۲    | شاخص میدا<br>tr |      |  |  |  |  |
| • | ، ثبت شده از مر ردیف کا۷                                                                  | نمایش مِزئیات      | •             |                |          |             |                     | <               | 1 >  |  |  |  |  |

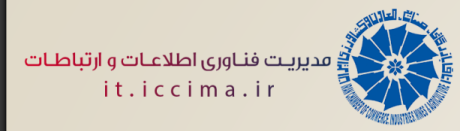

#### ایا نکات مهم در بررسی پرونده و تایید کارشناس

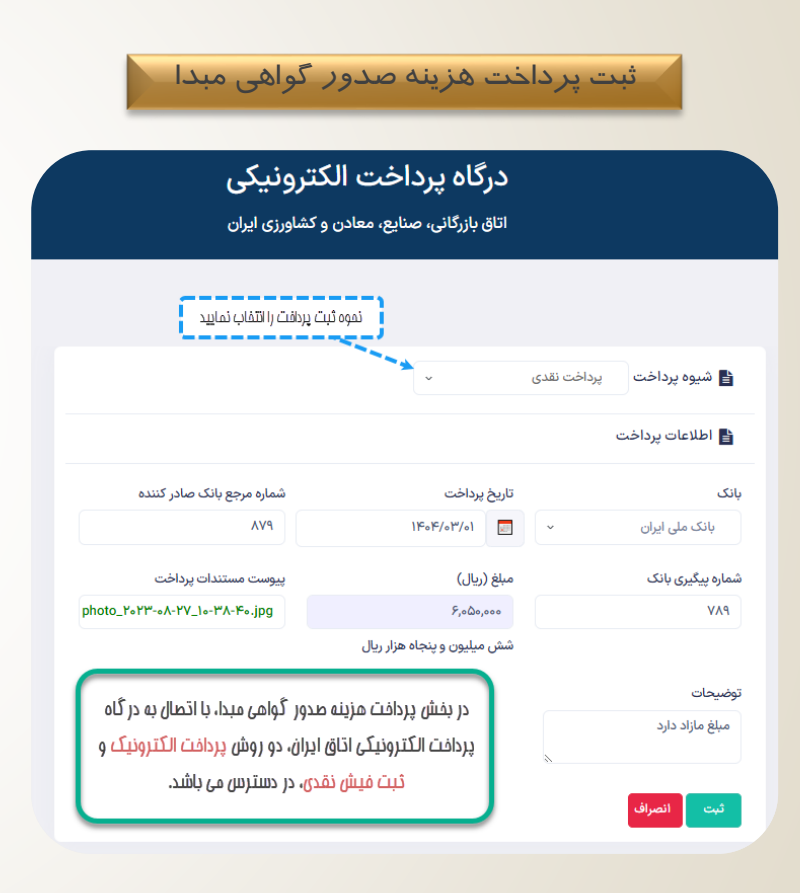

| سی پرونده                          | ثبت نتیجه بررم                                                     |
|------------------------------------|--------------------------------------------------------------------|
|                                    |                                                                    |
| 🔿 مشخصات گدنده 🛛 مشخصات حما، ے 🖬 م | اوليه گواهه، مندا 🔹 مشخصات کالا 🤜 مشخصات فستنده                    |
| ×<br>عدم تایید 🔷 حدم تایید         | از انجام عملیات اطمینان دارید؟<br>در اسال به مرمله بعد 🚽 🥌 💿 تایید |
|                                    | ات فرستنده (Exporter)                                              |

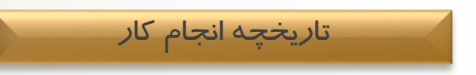

#### در نسفه جدید سامانه، دو دسترسی تاریفچه انجام کار و توضیحات گردش کار، تلفیق شده است.

| تاريخچه انجام کار |                                                                                                    |                                                                                                    |                                                                                                    |                   |      |  |  |  |  |  |  |
|-------------------|----------------------------------------------------------------------------------------------------|----------------------------------------------------------------------------------------------------|----------------------------------------------------------------------------------------------------|-------------------|------|--|--|--|--|--|--|
| توضيحات گردش کار  | ج نوع اقدام                                                                                                    | 🗕 اقدام پرونده                                                                                                   | ← ارجاع پرونده                                                                                                    | 🔶 کاربر پرونده    | رديف |  |  |  |  |  |  |
|                   | پیشنویس متقاضی                                                                                                 | $\label{eq:relation} \begin{split} \ A;\circ\Delta;FV &= \ F\circ F/\circ \gamma^{\mu}/\circ \gamma \end{split}$ | 117284m <sup>-</sup> 141 - 18.084/034/04                                                                                                    | تست سه تستي       | ١    |  |  |  |  |  |  |
|                   | تاپید کارشناس                                                                                                  | 11:1F:10 - 1F=F/o}//o}                                                                                           | ۱۸:۰۵:۴۷ - ۱۴۰۴/۰۲ <sup>μ</sup> /۰۲                                                                                                    | white not         | ٢    |  |  |  |  |  |  |
| بكون              | دارای تعهد بارنامه می باشد.<br>دارای تعهد بارنامه می باشد.<br>در مقابل نام ثبت کننده کامنت، نمایش داده می شود. |                                                                                                    |                                                                                                    |                   |      |  |  |  |  |  |  |
|                   | تاييد اتاق                                                                                                    | Y:oF:]Y - ]FoF∕o}#/o}#                                                                                           | \]:  F: @ - }F∘F/∘Y″/∘Y″                                                                                                    | 1000 (1000 (1000) | ٣    |  |  |  |  |  |  |
|                   | چاپ و تحویل                                                                                                    |                                                                                                    | $\{h_i \circ h_i\} \land = \{h_i \circ h_i \circ h_i \circ$ |                   | ۴    |  |  |  |  |  |  |

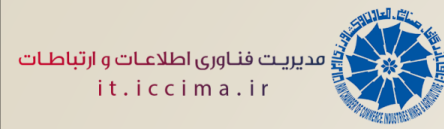

## 🔿 بررسی پرونده فرآیند تغییر

| ح | ::                          |                                                                      |            |                        |                           |                                                                |                                                         |                                             |                                | یر گواهی مبدا    | سامانه یکپارچه صدو          |
|---|-----------------------------|----------------------------------------------------------------------|------------|------------------------|---------------------------|----------------------------------------------------------------|---------------------------------------------------------|---------------------------------------------|--------------------------------|------------------|-----------------------------|
|   |                             |                                                                      |            | G                      | a مشخصات چاپ و تایید نهای | ک از فیلدها، عنوان آن فیلد به                                  | کیرنده<br>در صورت تغییر در مر <u>د</u>                  | ح مشخصات                                    | بشخصات فرستنده                 | مقدار قبلی : ۸.۵ | شخصات اولیه گواهی د         |
|   |                             | Œ                                                                    | ) [~       | Kind of pac)<br>عدد PC | kages) واحد بسته بندی (*  | ب با قرار گرفتن موس روی آن،<br>ه آبی نمایش داده می شود.<br>۳۵۳ | <b>رنگ نارنجی</b> درآمده ر<br>مقدار قبلی در پنجر<br>متی | * تعداد درخواه                              | >                              | (Number          | سهیم در<br>بداد کل (appoint |
| , |                             |                                                                      | V          | کیلوگرم Kg             | * واحد وزن                | 5Y00                                                           | (Net weight)                                            | وزن خالص کل                                 | 5250.0                         | (Gross v         | وزن ناخالص کل (veight       |
|   |                             |                                                                      |            |                        |                           | ۶۲۰۰                                                           | نواستی                                                  | وزن خالص درخ                                | 5450                           |                  | وزن ناخالص درخواستی         |
|   | tozihat kala, peyvast darad |                                                                      |            |                        |                           |                                                                |                                                         |                                             |                                |                  | ضيحات كالا                  |
|   | ىدە<br>بند.                 | یف هایی از مِداول که تغییر داده ش<br>اشند، با رنگ دیگری متمایز می شو | ر د        |                        |                           |                                                                |                                                         |                                             |                                |                  |                             |
| ſ |                             |                                                                      |            |                        | ענ                        | جدول ک                                                         |                                                         |                                             |                                |                  | ویرایش کالا                 |
|   | مشخصات دیگر                 | عمليات                                                               | واحد وزن   | وزن ناخالص کل          | واحد بسته بندى            | تعداد کل                                                       |                                                         | نام کالا                                    |                                | کد HS            | رديف                        |
| ľ | D                           | Ō 🖉                                                                  | کیلوگرم Kg | ۶۲۶.                   | عدد PC                    | 20F                                                            | گرگفته نشده. (tufted floor coverings of<br>( ot         | موا دنسجی که درجای در<br>her textiles , nes | کف پوش های منگوله باف, ا زسایر | ۵۷۰۳۹۰۰۰         | 1                           |
|   |                             | Ō 🖉                                                                  | کیلوگرم Kg | ۵۵۱۱۳.۳۶               | نگله Nagleh               | ۹.۵                                                            | ()                                                      | ساير (Other                                 |                                | ∆Vollo9o         | ٢                           |
|   |                             | ⊡ ∠                                                                  | کیلوگرم Kg | ۲۸۰                    | نگله Nagleh               | ۴                                                              |                                                         | ( Gabbeh) کبه                               |                                | ۵Vellele         | ٣                           |
|   |                             | Ū 🖉                                                                  | کیلوگرم Kg | ۵                      | نگنه Nagleh               | ٣                                                              | ( hand made full silk o                                 | ب تمام ابریشم (arpet:                       | فرش دستيان                     | ۵Vol9olo         | ۴                           |

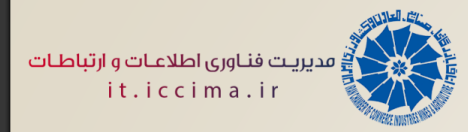

# 📩 نکات مہم در تایید پروندہ

- 🗕 در مرحله تایید اتاق، امکان ویرایش در هیچ یک از بخش ها وجود ندارد.
- 🗕 تایید کننده اتاق، تنها مجاز به تعیین چاپ/عدم چاپ تصویر امضای اتاق در فرم گواهی مبدا است.
- چنانچه تاییده دارای تصویر امضا، خودش اقدام به تایید پرونده نماید، قادر خواهد بود تصویر امضای خود را نیـز در ایـن مرحلـه ببیند.

|                                                     |                                                                                                    |   | 📩 فهرست گواهی مبدا (اتاق)  |
|-----------------------------------------------------|----------------------------------------------------------------------------------------------------|---|----------------------------|
|                                                     | 🖬 مشخصات پرداخت                                                                                          | ^ | 🔡 میزکار سامانه گواهی میدا |
|                                                     | 西)<br>مشخصات حاب و تابید نهایی                                                                           |   | کے تعیین کارشناس           |
|                                                     |                                                                                                    |   | 🗐 تایید کارشناس            |
| 6                                                   | ◄ تعيين شناسه گواهى مبدا                                                                                 |   | 📑 تاييد اتاق               |
| B                                                   | الم تمضيحات گذش کار                                                                                      |   | 🖨 چاپ و تحویل              |
|                                                     | ۲ توهیعات تردس در                                                                                        |   | ج خروج                     |
|                                                     | 👻 چاپ تصویر امضای اتاق در گواهی مبدا                                                                     |   |                            |
| در صورت تغییرات، متما<br>دقیره را بزنید.<br>بی مبدا | ے چاپ تصویر امضای اتاق در گواهی میدا<br>تصویر امضا                                                       |   |                            |
|                                                     | <ul> <li>تعهد نامه صدور گواهی میدا</li> <li>آن انتخاب نوع چاپ</li> <li>ثبت نتیجه بررسی پرونده</li> </ul> |   |                            |

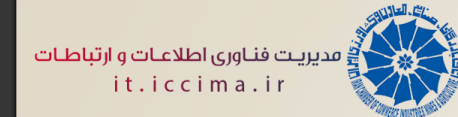

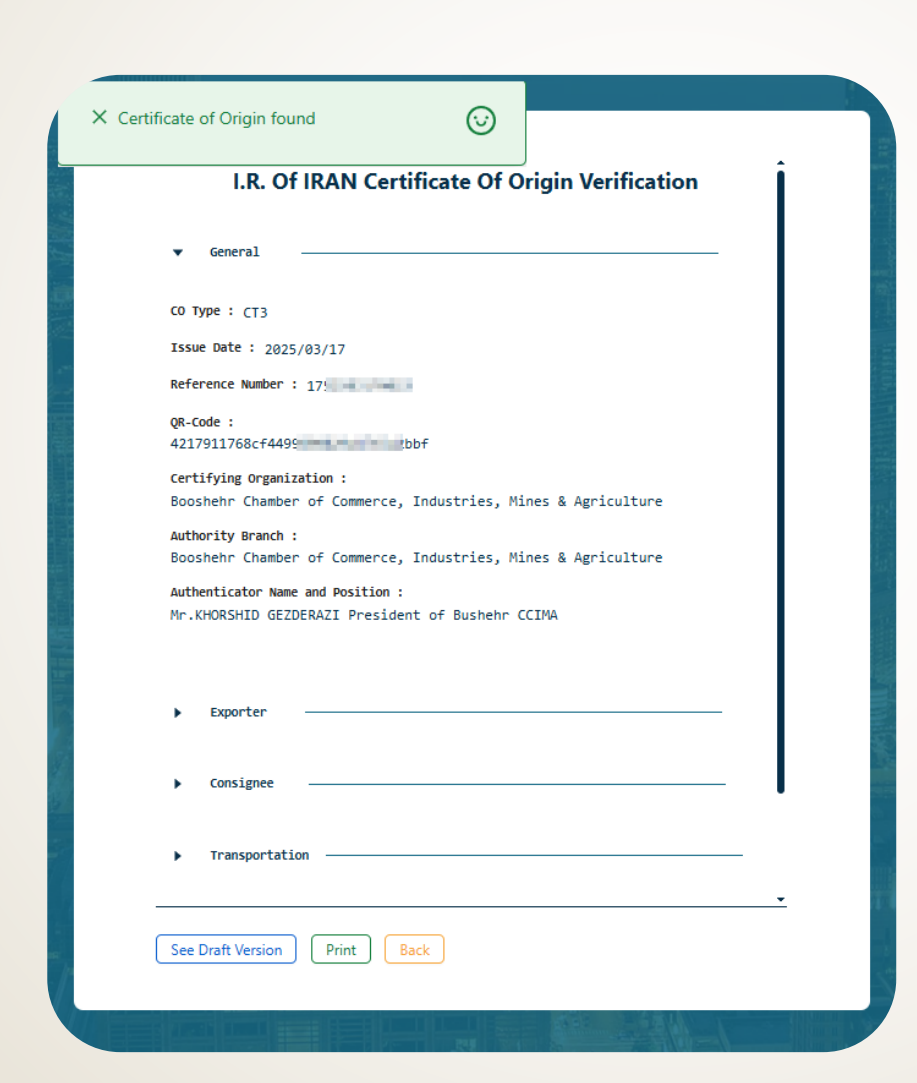

اعتبارسنجی گواهی مبدا

به لینک زیـر وارد شـوید و یـا QR-Code چـاپ شده روی فرم گواهی مبدا اسکن کنید. https://chambertrust.ir/co

https://coo.iccima.ir/inquiry

# با سپاس از توجه شما